How to Loop the Les Encres Lobby Video Directly from YouTube Link:

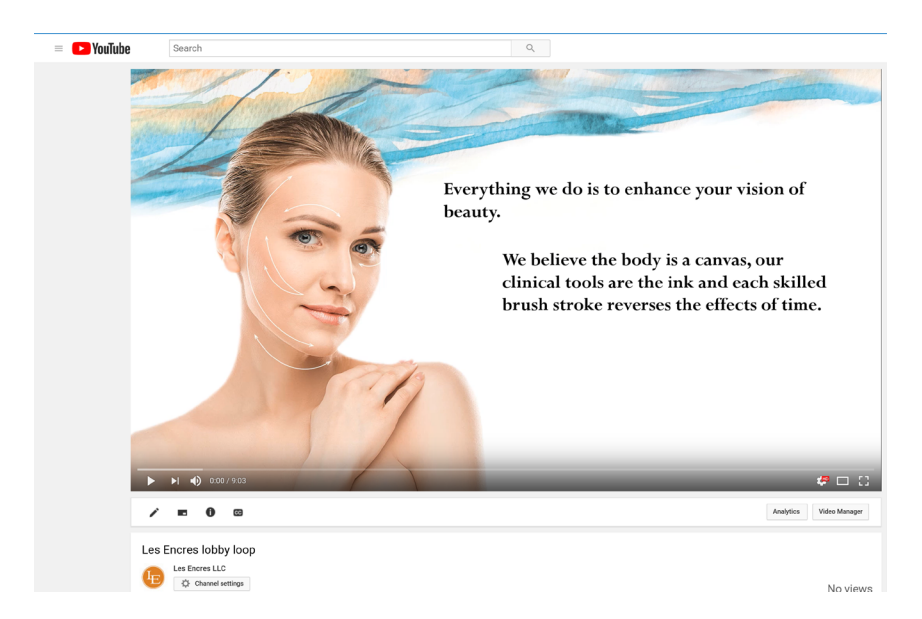

Step #1: Open the following link from your Smart TV using the YouTube App: Video #1 <u>https://youtu.be/d1tZpyZJ1co</u> Video #2 <u>https://youtu.be/nhlUe6k8I1M</u>

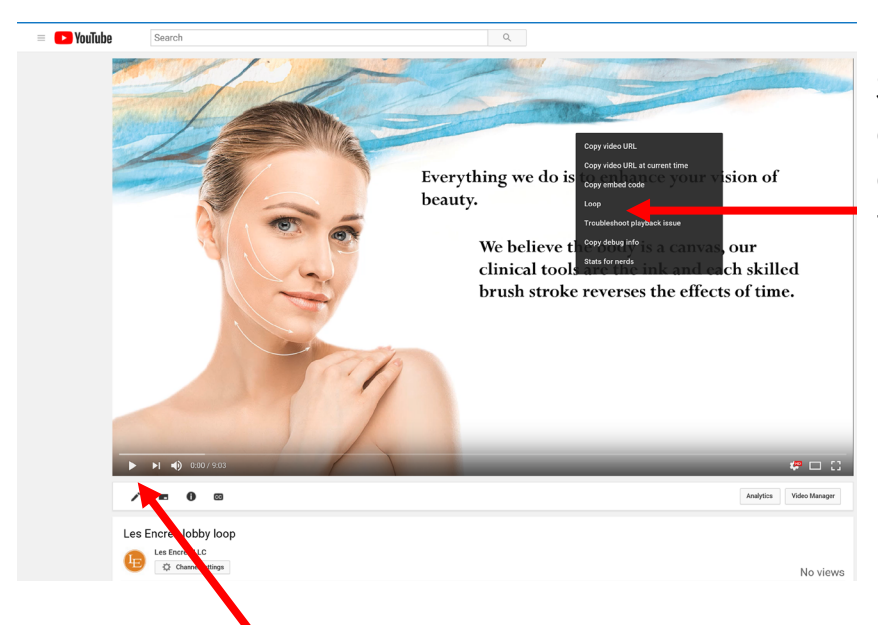

Step #2: "Right Click" anywhere on the video and select "Loop" from the menu.

Step #3: Select Play and your video will continuously loop.

## How to Download the Les Encres Lobby Video Directly from Google Docs to a Storage Device:

**Step #1:** Open by clicking the following Google Docs link from your computer:

- Video #1 <u>https://drive.google.com/file/d/1K05wNHbRSKfLRvie1DMi41pHmbRjlF</u> gC/view?usp=sharing
- Video #2 <u>https://drive.google.com/file/d/1ch07uSJY5vu2IJAOBEKDDiPbzNwH1</u> <u>G4b/view?usp=sharing</u>

**Step #2:** Once the video opens, Click on the download 'button' to begin downloading the video to your computer.

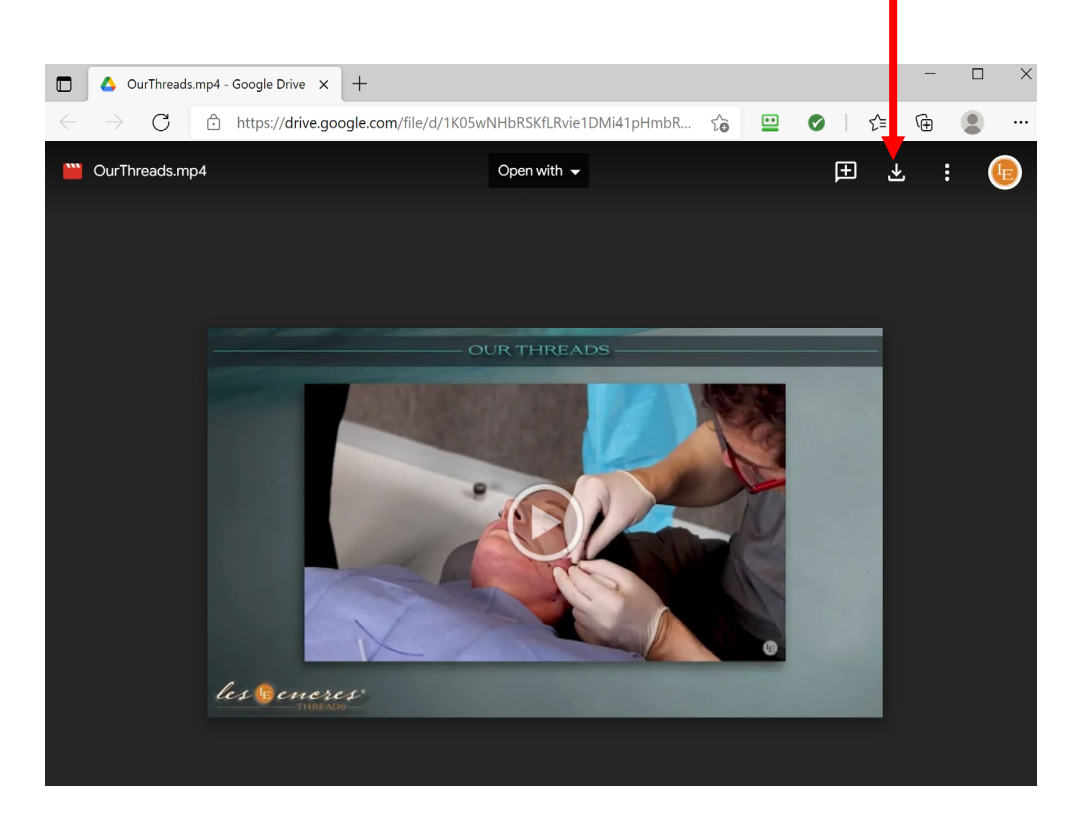

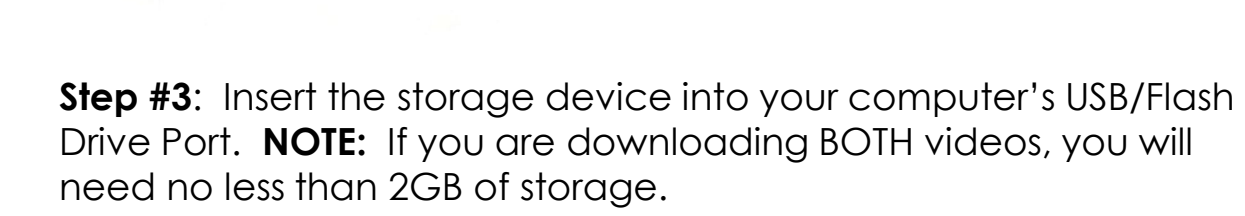

**Step #4**: Open your computer's File Explorer and select the "Downloads" Folder.

| 🚺 🗹 📜 🗧 Downloads        |                      |                       |             |                                               |        |              |      |
|--------------------------|----------------------|-----------------------|-------------|-----------------------------------------------|--------|--------------|------|
| File Home Share View     |                      |                       |             |                                               |        |              |      |
| Pin to Quick Copy access | Move Copy<br>to* to* | New item •            | Properties  | Select all<br>Select none<br>Invert selection |        |              |      |
| Clipboard                | Clipboard Organize   |                       | New Open    |                                               |        |              |      |
|                          |                      |                       |             |                                               |        |              |      |
| ✓                        |                      | ▲ Name<br>✓ Today (1) |             | Date modifie                                  | d Type | <b>c</b> :]_ | Size |
| 🚴 Downloads              | Curinreads (1).mp4   |                       | 6/16/202112 | 6/16/2021 12:23 PM MP4 File                   |        | 749,234 KB   |      |

**Step #5**: Left Click on the video and drag the file to the correct storage device. The file will begin to download onto your storage device. Repeat steps 1-4 for video #2.

**Step #6**: Follow the instructions of your TV's guide to begin paying the videos.